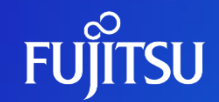

富士通株式会社

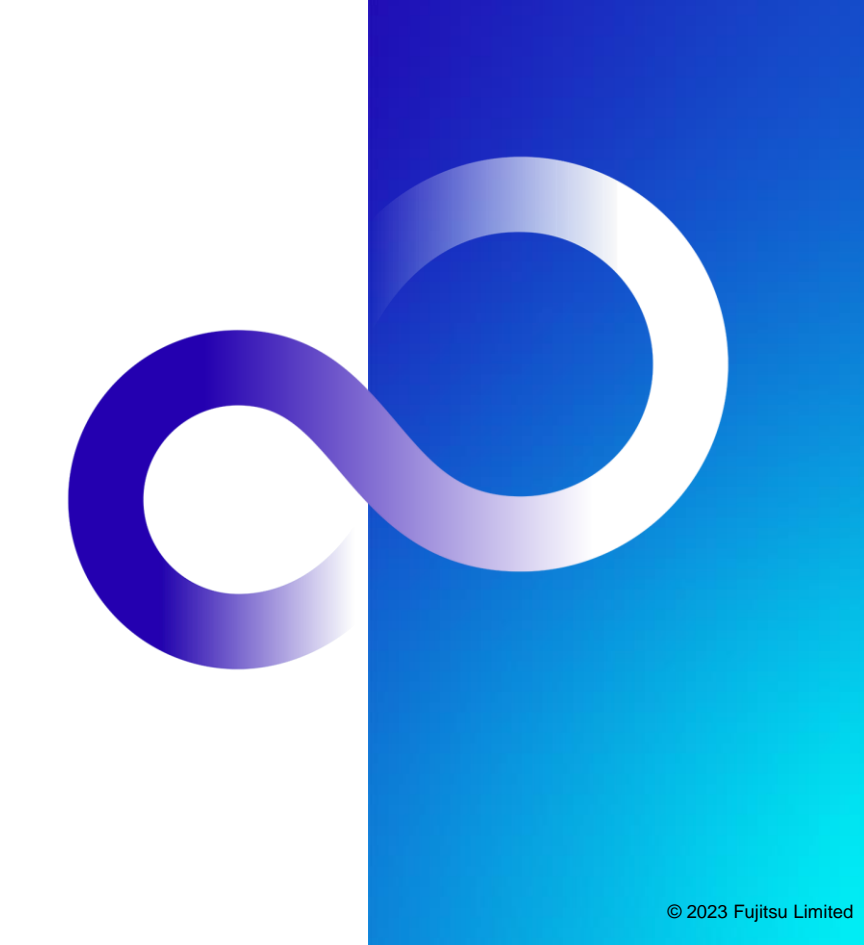

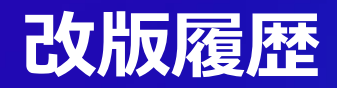

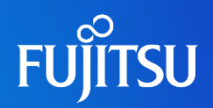

| 版数  | 改版日        | 変更内容               |
|-----|------------|--------------------|
| 1.0 | 2023/06/30 | 初版作成               |
| 1.1 | 2023/07/04 | パスワードの文字数について修正    |
| 1.2 | 2023/07/28 | アカウント情報について修正      |
| 1.3 | 2023/08/24 | 姓名の入力制限について追記      |
| 1.4 | 2023/09/28 | 手順およびスクリーンショットを最新化 |

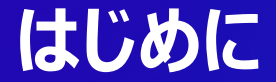

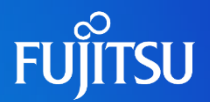

#### 本ドキュメントではFujitsu Research Portalのアカウント作成方法を説明 する

注意:マニュアルで利用しているスクリーンショットなどは 最新のポータル画面と異なる場合があります

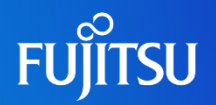

| FUjîtsu | 木一ム 技術一覧 ユーザマニュアル よくあるご首間 (FAQ) アカウント作成              | <ul> <li>●ポータルホームメニューの「アカウント作成」</li> <li>から「ログイン」ページに遷移する</li> </ul> |
|---------|------------------------------------------------------|----------------------------------------------------------------------|
|         |                                                      | ● 画面中央の  □クイン」からも遷移可能                                                |
|         | Fujitsu Research Portal へようこそ                        |                                                                      |
|         | 本ボータルにログインいただくと、富士通の先進技術のAPIやWebアプリケーションを無質でご利用頂けます。 |                                                                      |
|         | <b>ログイン</b> ♀ 技術一覧                                   |                                                                      |
|         | For Fujitsu group and specific organizations         |                                                                      |
|         | 🗖 English site                                       |                                                                      |
|         |                                                      |                                                                      |
|         |                                                      |                                                                      |
|         |                                                      | •                                                                    |

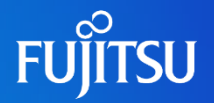

ホーム 技術一覧 ユーザマニユアル よくあるご質問(FAQ) アカウント作成 ログインには Fujitsu Research Portal AD を利用します。 まだアカウントをお持ちでない坊は、以下の Fujitsu Research Portal AD から「アカウント作成」へお進みください。 アカウント作成方法はユーザマニュアルをご覧ください。 個人情報の取り扱い | 利用規約 Copyright 2023 Fujitsu Limited

 「ログイン」ページの「Fujitsu Research Portal AD」ボタンをクリックし、ポップアッ プした「ログインフォーム」への入力に移る

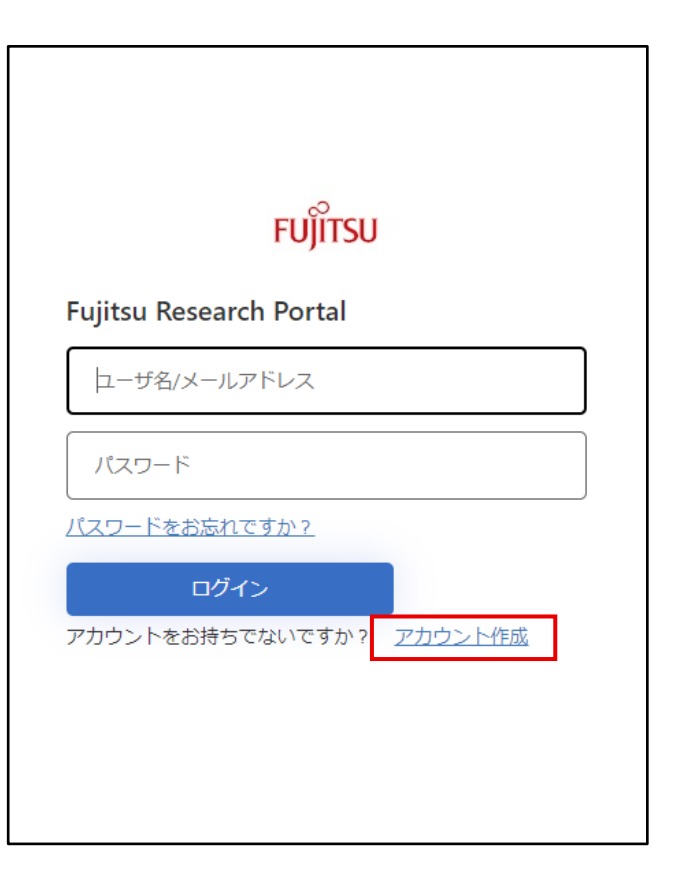

#### 「ログインフォーム」の「ログイン」ボタンの下 にある「アカウント作成」リンクから、「アカウ ント作成フォーム」に遷移する

FUJITSU

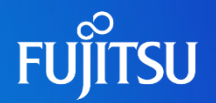

く キャンセル FUITSU Fujitsu Reseach Portalにおける個人情報の 取扱いについて Fujitsu Research Portal (以下「本ポータル」という) を ご利用いただくうえでご提供いただきました利用者の個 人情報(氏名、連絡先、ユーザ名およびその他本ポータ ルをご利用いただくうえで必要な情報を含むがこれに限 られない)は、富士通株式会社が以下の目的で利用いた します。 • 利用者情報等の登録およびアカウント作成 アカウント管理およびログイン認証 利用者が他の利用者を検索する機能の実行。なお、 本機能により、利用者が本ポータルに登録した利用 者情報 (ユーザ名とユーザIDに限定されます) が他 の利用者に提供されます • 利用者の要求に基づく情報提供およびサンプルアプ リケーションの提供 提供機能の向上 本ポータルではMicrosoft社が提供するサービス、特に Microsoft Forms (以下「Forms」という)を使用するこ とがあります。(たとえば、問い合わせや利用者がサンプ ルアプリケーションの提供を希望する場合)。利用者が Formsに入力した情報は、Microsoft社の条件に従って Microsoft社によって処理され、当該情報はアメリカ合衆 国内に保存されます。 個人情報をご提供いただけない場合は、本提供機能の利 用にお申込みいただくことはできません。 お客様の個人情報は当社の個人情報保護ポリシーに基づ いて適切に取り扱います。 当社の個人情報保護ポリシー: https://www.fujitsu.com/jp/about/resources/privacy/ 利用者が富士通グループの全従業員の場合、利用者の個 人情報は富士通グループ各社の社内規程に従って処理さ わます. 【個人情報に関するお問い合わせ先】以下URLをクリッ クするとお問い合わせ先に遷移します。 https://portal.research.global.fuiitsu.com 国人情報の取扱いに同意する 次に進む

- 「アカウント作成フォーム」に表示される「個人情報の取扱いについて」の内容を確認し、同意いただける場合は「個人情報の取扱いに同意する」のチェックボックスにチェックをいれて「次に進む」ボタンをクリックする
  - ●同意いただけない場合は、上部の「キャン セル」をクリックして画面を閉じる

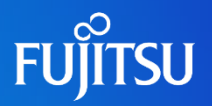

く キャンセル く キャンヤル FUITSU アカウント作成 メールアドレスを入力後に[確認コードを送信]ボタンをクリ ックしてください。 メールアドレス 確認コードを送信 ユーザ名 新しいパスワード 新しいパスワードの確認 姓 姓 名 名 利用規約に同意する

確認コード送信前

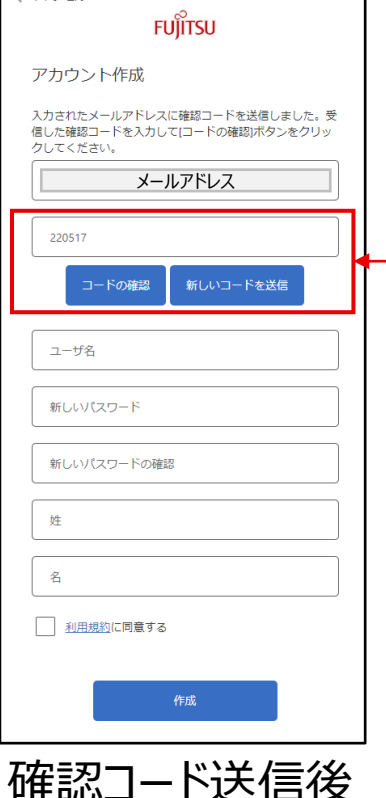

 「アカウント作成フォーム」のメールアドレス欄に自身のメールアドレスを入力して「確認コードを送信」 ボタンをクリックすると、「Microsoft (Fujitsu Research Portal の代理)

<u>msonlineservicesteam@microsoftonline.com</u>」から 「Fujitsu Research Portal アカウントの電子 メール確認コード」メールが届く

| Microsoft (Fu | jitsu Research Portal の代題) <msonlineservicesteam@microsoftonline.com><br/>メールアドレス</msonlineservicesteam@microsoftonline.com> | ∽运賃 | (5) 全町に反信 → 転送 ・・<br>2023/06/29 (木) 1: |
|---------------|----------------------------------------------------------------------------------------------------|-----|----------------------------------------|
|               | 電子メール アドレスを確認してください                                                                                                    |     |                                        |
|               | メールアドレスアカウントをご確認いただきありがとうごさいます。                                                                                              |     |                                        |
|               | コード: 220517<br>ご参照時からととうごがいます。<br>Fujitau Research Portal                                                                    |     |                                        |
|               | このかせージ目電明後ではない場子メールッドレス的通信されま FUITSU                                                                                         |     |                                        |

 メール中の「コード」をフォームに入力して「コード の確認」ボタンをクリックする
 © 2023 Fujitsu Limited

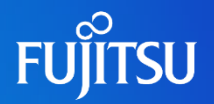

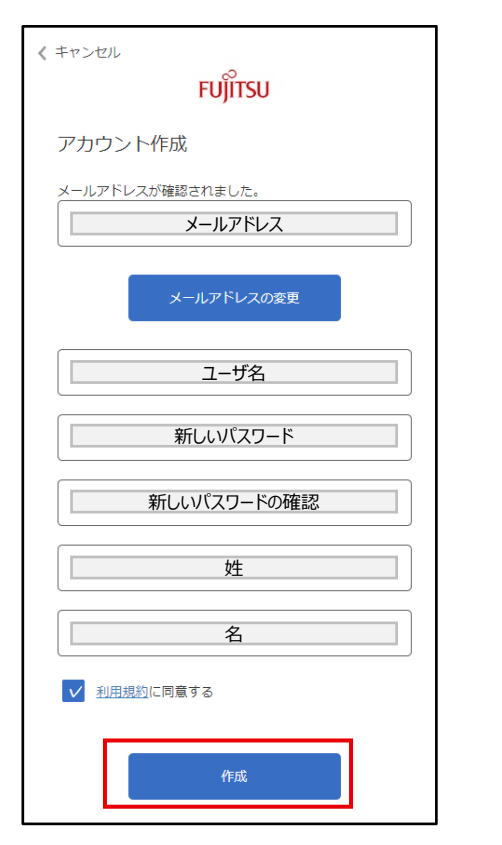

- コードの確認が完了し、「メールアドレスが確認されました。」と表示されることを確認する
- その後、「アカウント作成フォーム」に必要事項を入力 する
  - ユーザ名は4~18文字で英数字と記号.-\_を使用できます
  - パスワードは8~64文字で、以下4つのうち3つを含む必要があります
    - •小文字、大文字、数字、次の記号のいずれか1つ以上

@ # \$ % ^ & \* - \_ + = [] { } | ¥ : ', . ? / ` ~ " (); !

● 姓と名には、次の記号は使用できません

@ # \$ % \* + = < > ¥ : / " (); !

- ●「利用規約」リンクをクリックして内容を確認し、同意 いただける場合は「利用規約に同意する」のチェック ボックスにチェックをいれて「作成」ボタンをクリックする
  - 同意いただけない場合は、上部の「キャンセル」をクリックして画 面を閉じる

く キャンセル

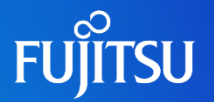

|                                                                                        |                                                                   | ● ログイン時にSMS認証を利用するため、<br>電話番号を登録する                                                                              |
|----------------------------------------------------------------------------------------|-------------------------------------------------------------------|----------------------------------------------------------------------------------------------------|
| キャンセル<br>FUJITSU<br>認証用に SMS でコードを受け取ることを希望する番号を以<br>下に入力してください。<br>国番号<br>Japan (+81) | く キャンセル<br>FUITSU<br>認証用に SMS でコードを受け取ることを希望する番号を以<br>下に入力してください。 | <ul> <li>自身の電話番号をフォームに入力して「コードの送信ボタン」をクリックし、SMSで送信される「確認コード」を確認する</li> <li>国番号を選ぶが、電話番号の先頭ののを省く必要は無い</li> </ul> |
| 電話番号<br>□-ドの送信                                                                         | ードを送信<br>096337<br>コードの確認                                         | SMSメッセージ:<br>FJ Research Portal認証に <mark>確認コード <u>xxxxxx</u> を</mark><br>使用します                                  |
|                                                                                        |                                                                   | 」<br>● SMSに届いた「確認コード」をフォームに入力し<br>「コードの確認」ボタンをクリックする                                                            |

確認コード送信前 確認コード送信後

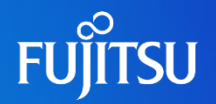

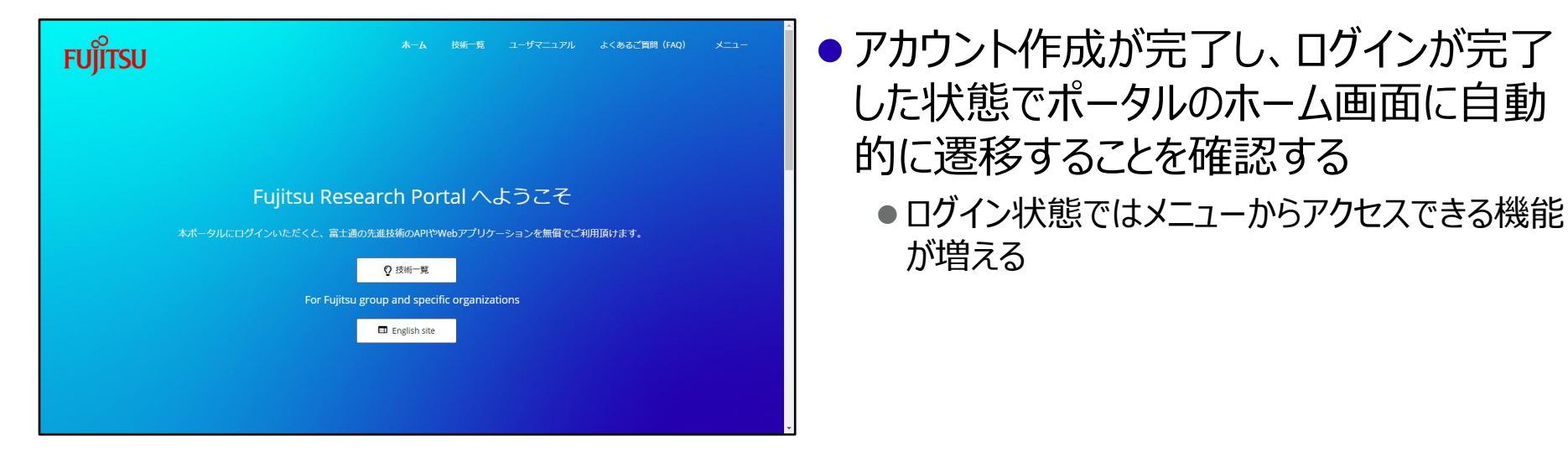

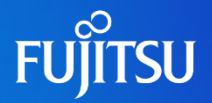

#### Welcome to Fujitsu Research Portal apimgmt-noreply@mail.windowsazure.com メールアドレス (1) 画像をダウンロードするには、ここをクリックします。プライバシー保護を促進するため、メッヤージ内の画像は自動的にはダウンロードされません。 5 メッセージを日本語に翻訳する 翻訳しない: 英語 翻訳に関する設定 Fujitsu Research Portalへようこそ 姓名 様 Fujitsu Research Portalのアカウントが発行されました。 次のメールアドレスで発行した Fujitsu Research Portal AD のアカウントを使用 してログインしてください。 富士通が研究開発した技術を是非お試しください

portal.research.global.fujitsu.com

FUJITSU LIMITED

● アカウント作成が完了すると、登録した メールアドレスにapimgmtnoreply@mail.windowsazure.co mから「Welcome to Fujitsu Research Portal」というアカウント作成 完了メールが届くので確認する

メールアドレス

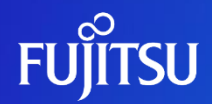

# Thank you

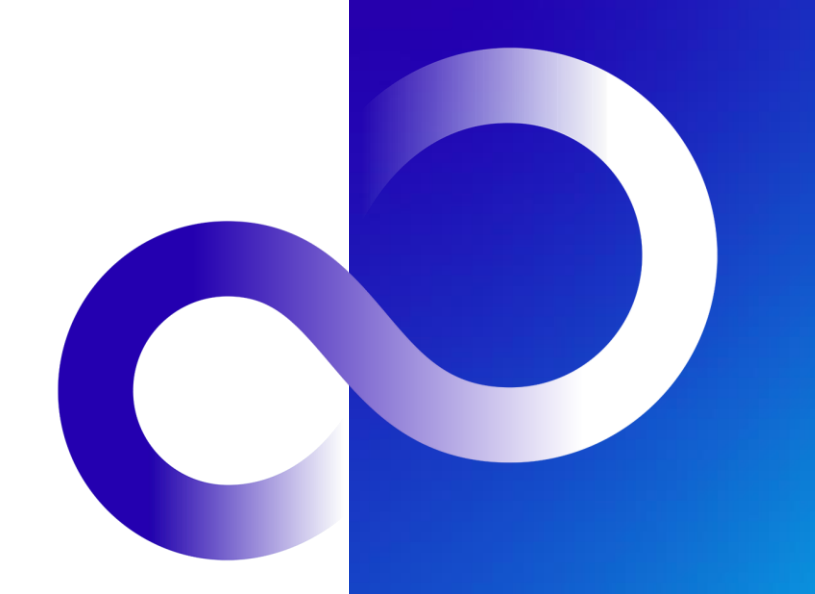